كيفية تأسيس حساب

 أدخل إلى <u>central.bitdefender.com</u> باستخدام أي متصفح وقم بتأسيس حساب جديد (اسم شخصي وعنوان بريد الكتروني وكلمة مرور) كما في الصور التالية:

| Welcome to <b>Bitdefender</b><br>Central                                                                                                    |
|----------------------------------------------------------------------------------------------------|
| One-stop Security Center  Watch the video                                                                                                    |
| Manage security for yourself and your family. Set up and manage Bitdefender BOX 2<br>and all the devices connected to your secure network. Stay up-to-date with your kids'<br>online activities. |
| Sign in Create account                                                                                                    |
| Bitdefender                                                                                                    |
| Create your account                                                                                                    |
| Full name                                                                                                    |
| Email address                                                                                                    |
| Password Protect your devices with one account                                                                                                    |
| Manage devices remotely. Anytime. Anywhere.                                                                                                    |
| I agree with the Legal Terms                                                                                                    |
|                                                                                                    |

بعد تأسيس الحساب سيظهر لك رسالة ترحيبية وبعد الضغط على الاستمرار قم باختيار إضافة رمز التفعيل
 Enter Code) وفي الصفحة التي تليها قم بإدخال رمز التفعيل الذي وصلك من بالتل عبر الرسائل القصيرة في الفراغ المخصص بذلك كما في الصور التالية:

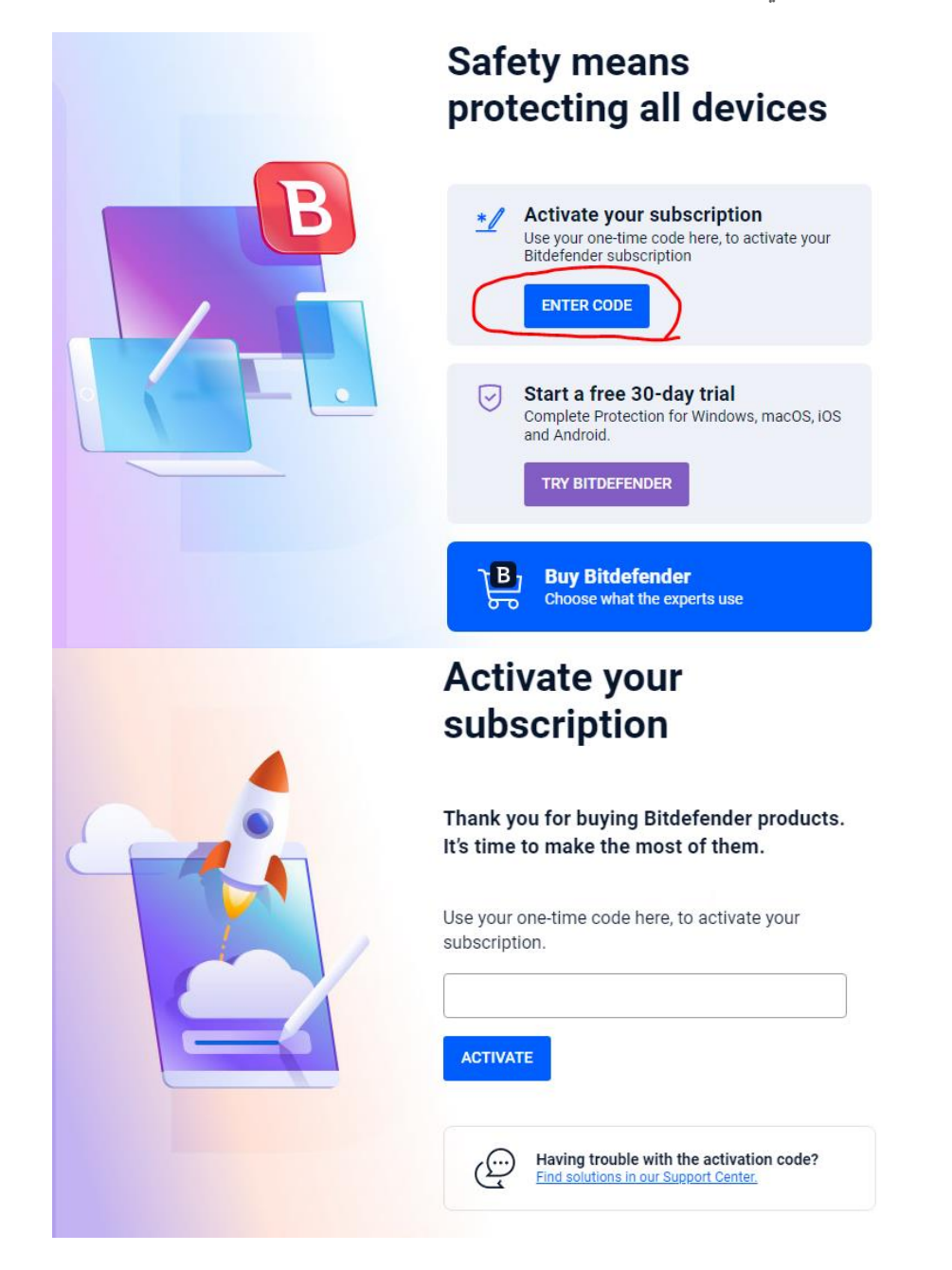

3. إذا لم ترى هذه الشاشة توجه إلى My Subscriptions ومن بعدها اضغط على Activate a service with code:

| Bitdefender <sup>®</sup> CENTRAL |                                                 |
|----------------------------------|-------------------------------------------------|
| N Dashboard                      |                                                 |
| Password New Manager             |                                                 |
| My Devices                       |                                                 |
| Digital Identity Protection      | You have no active services                     |
| Ø VPN                            | Once activated, your services will appear here. |
| Parental Control                 | Activate a service with code                    |
| My Subscriptions                 |                                                 |
| Ø My Offers                      |                                                 |
| Support                          |                                                 |
| ۹Q۹ Ask the Community 🗗          |                                                 |

سيقوم البرنامج بسؤالك عن نوع الجهاز الذي يستخدمه الطفل لإرشادك للبرنامج الملائم لتنزيله على جهاز الطفل.

4. لإضافة جهاز إلى منظومة الحماية قم بالضغط على Devices على الجهة اليسرى من الصفحة ومن ثم اضغط على الزر الأزرق الظاهر Install protection on your device:

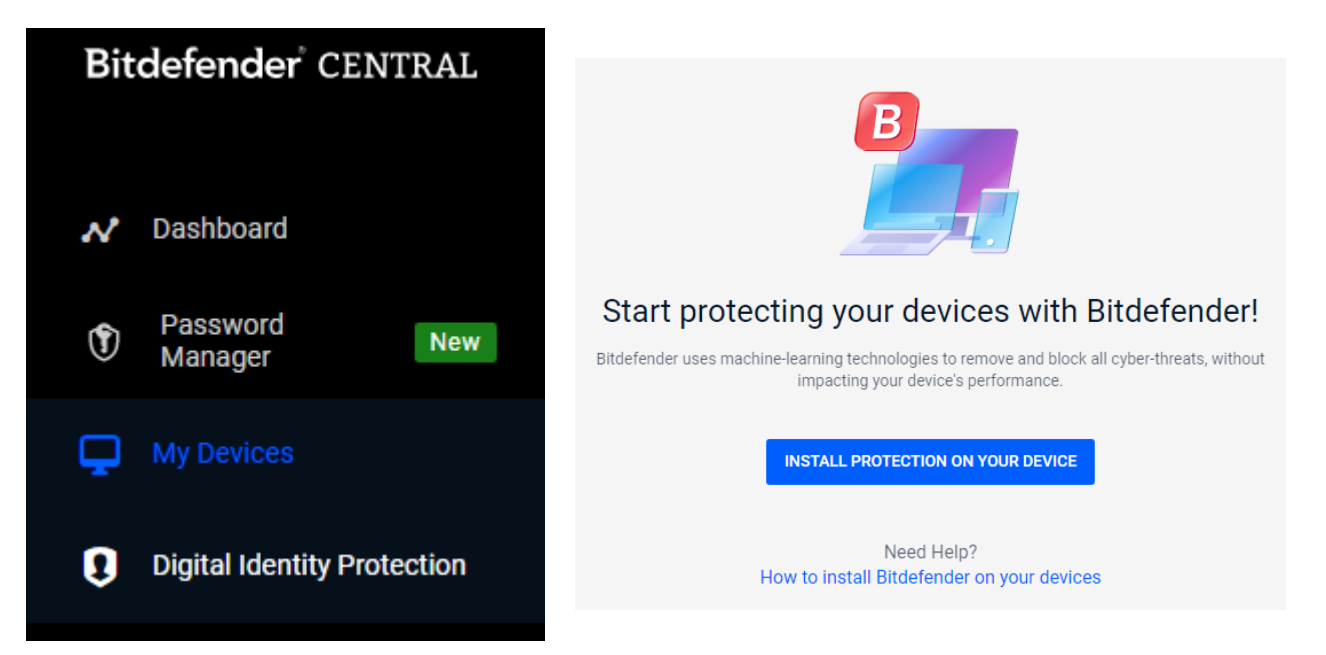

ف الشاشة التي تليها يتوفر خيار تنزيل التطبيق على الجهاز الذي تستخدمه حالياً أو جهاز آخر:

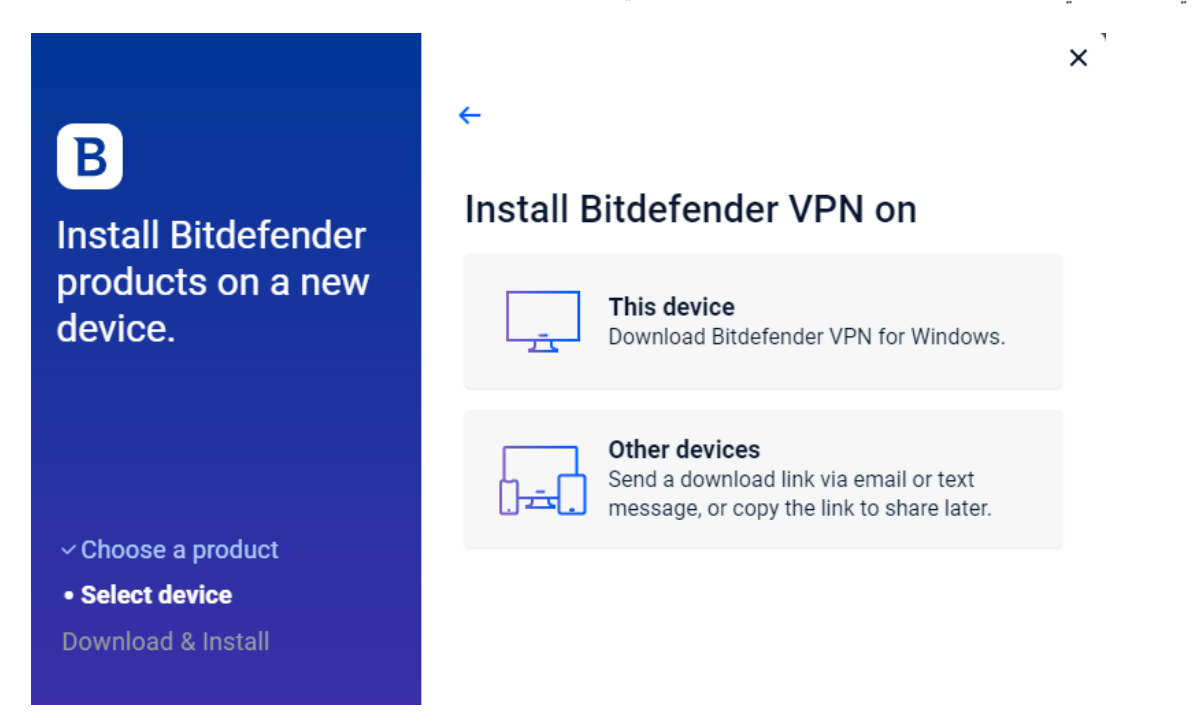

6. عند اختيار Other Devices يمكن إرسال رابط التنزيل عبر الايميل او نسخ الرابط وارساله عبر وسيلة تواصل أخرى:

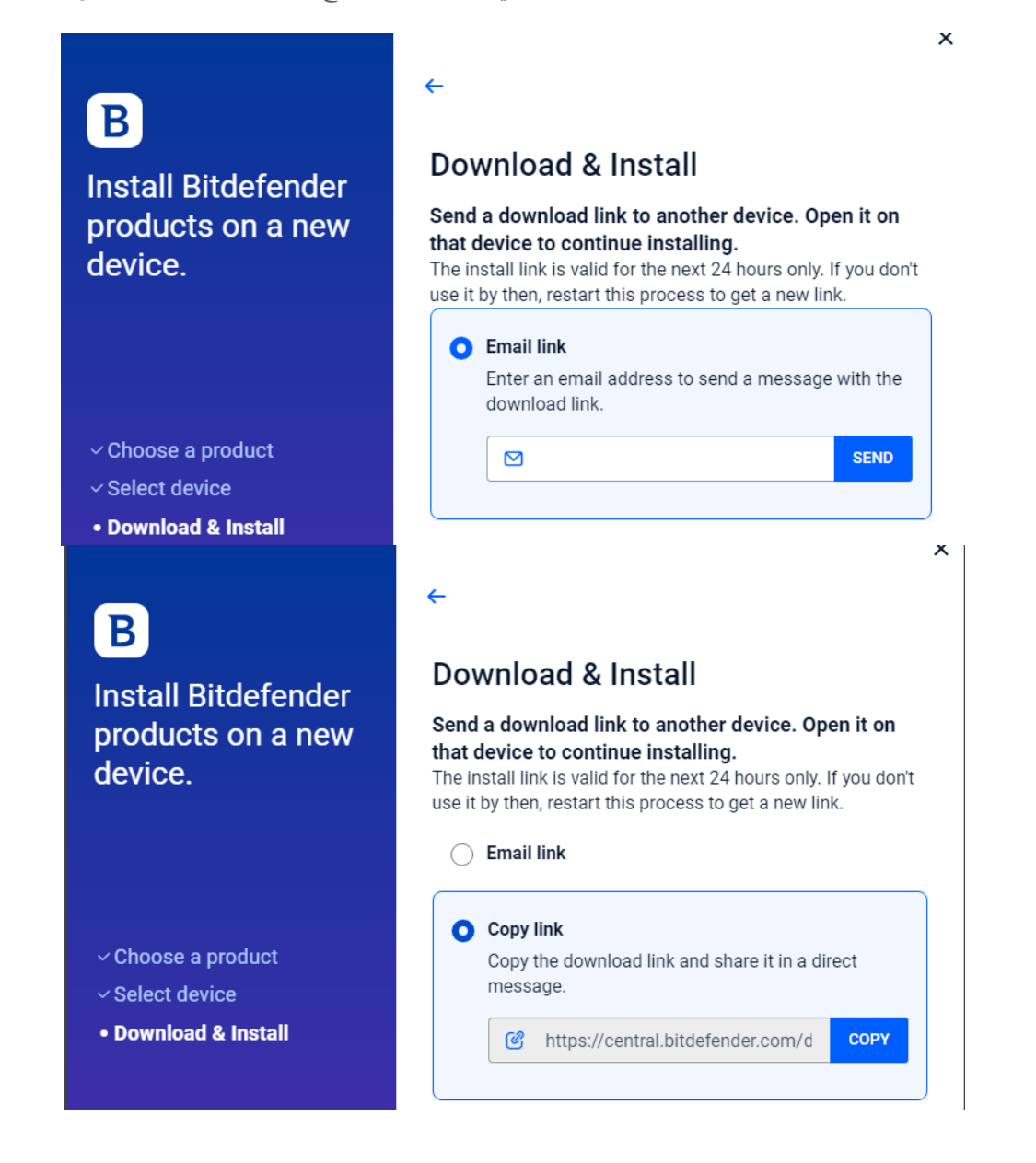

بعد إرسال رابط التنزيل يتم تثبيت التطبيق على الجهاز المراد حمايته مع اعطاؤه الصلاحيات التي يطلبها.